# Eerste installatie Wall Street Pro 5 + Tai-Pan datafeed

### Inleiding

Installeert u Wall Street voor de eerste keer en gaat u koersen inlezen van het programma Tai-Pan van Lenz+Partner, dan kunt u het beste **eerst Tai-Pan Realtime installeren** voordat u Wall Street installeert. Wall Street zal direct na installatie proberen historische koersen in te lezen van Tai-Pan, en dat lukt alleen wanneer Tai-Pan al is geinstalleerd.

Indien u Tai-Pan later installeert kunt u overigens altijd nog historische koersen ophalen via de Wall Street functie: Koersen | Importeren van datafeed | Tai-Pan feed.

**Stap 1>** Download en installeer de Tai-Pan Realtime software

Ga in uw browser naar internet adres:

#### www.lp-software.de/download/tpren.exe

- Installeer de software en vul na het 1<sup>ste</sup> keer starten van Tai-Pan uw User ID *(Kennung)* en Password *(Kennwort)* in:

| () Tai-Pan Realtime 8.7 Logir                                                              |  | L, L        |         |  |  |  |  |
|--------------------------------------------------------------------------------------------|--|-------------|---------|--|--|--|--|
| Kennung/KdNr.: 598500                                                                      |  | Autologin 🔽 | Login   |  |  |  |  |
| Kennwort:                                                                                  |  | 🔽 speichern | Abbruch |  |  |  |  |
| Geben Sie bitte Ihren Benutzernamen und das Passwort ein.<br>Klicken Sie dann auf 'Login'. |  |             |         |  |  |  |  |
| vwd                                                                                        |  |             |         |  |  |  |  |

!! Opmerking: U kunt van taal switchen tussen Duits en Engels door op het vlaggetje te clicken.

- Let er op dat u **Autologin hebt aangevinkt.** De Tai-Pan software kan dan automatisch in de achtergrond worden gestart door Wall Street Pro 5.

- Start voor de zekerheid Tai-Pan nog een keer op om te kijken of hij goed *doorstart*. Uw scherm ziet er nu zo uit:

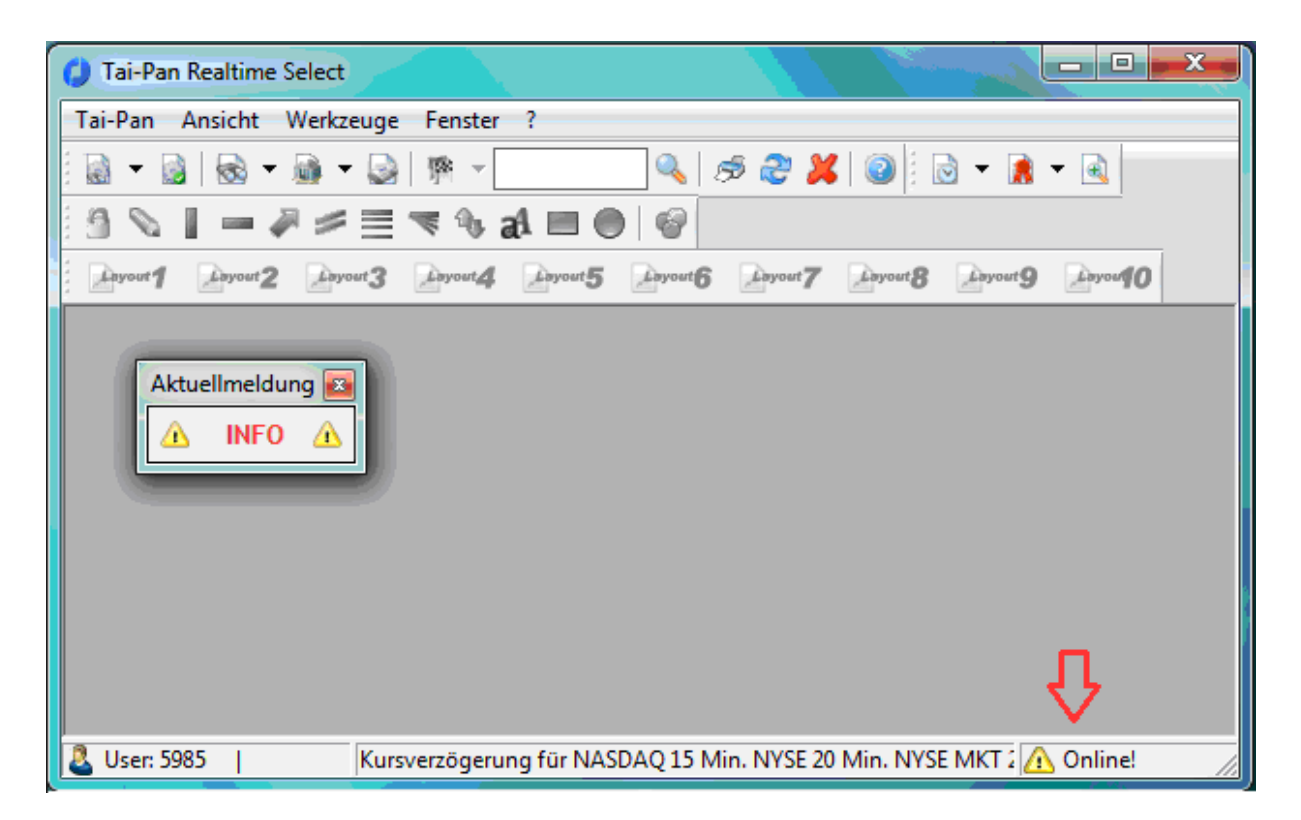

- Let er op dat rechts onderin uw scherm het **Online!** Teken staat. Controleer anders de internetverbinding van uw PC of Laptop.

!! Opmerking: Verander NIET de standaard COM settings in Tai-Pan Realtime. Bij menu: Tai-Pan | Options | COM settings dient Use the COM server in accelerated mode altijd AAN te staan.

Stap 2> Download en installeer Wall Street Pro 5 software

Ga in uw browser naar internet adres:

license.keyword.nl/downloads

- U kiest op deze pagina voor de Wall Street complete installatie:

#### Wall Street installatiefiles

Wall Street complete installatie versie 5.0, build 1812De complete installatie van het Wall Street programma.Nieuw in deze versie

**!! Bestaande Wall Street Pro 4.0 gebruikers opgelet !!** Het is belangrijk dat u de Wall Street installatiemap niet verandert tijdens de installatieprocedure. Alleen wanneer u Wall Street 5.0 in dezelfde map als uw huidige Wall Street installeert, zullen al uw gegevens zoals koersen, portefeuilles, grafiekinstellingen en koersmonitoren blijven bewaard.

- Na de installatie kunt u Wall Street met het **Wall Street icoon** op uw desktop starten.

- Wall Street zal na de 1<sup>ste</sup> keer starten eerst de historische koersen van Tai-Pan inlezen. Dit kan afhanklijk van uw PC-snelheid en internetverbinding wel 10-20 minuten (eventueel meer) in beslag nemen. U kunt het proces volgen via het Wall Street datafeed scherm. Wall Street menu functie: Datafeeds | Tai-Pan feed.

- Heeft uw Tai-Pan account **geen vrijgave** voor het **Wall Street Programma** dan krijgt u de melding **Geen Wall Street in Tai-Pan datafeed**. En er worden GEEN

koersen ingelezen (rondje in datafeed icoon blijft rood i.p.v. groen) . Neem dan contact op met de support van Lenz + Partner in Nederland.

| Wall Street Professional                                                                                                    |                  |
|----------------------------------------------------------------------------------------------------|------------------|
| Fonds Bewerken Beeld Overzicht TA Reporter Option Street Portefeuille Koersen Datafeeds Onderhoud Venster<br>                          | Help<br>■ ¥      |
| Wall Street Tai-Pan datafeed                                                                                                    |                  |
| Gekoppelde fondsen 1133   Ingelezen koersen 321 /sec   Realtime aanvragen in wachtrij 125   Historische koersaanvragen in wachtrij 668 |                  |
| Dagverwerking: VES.WIN.SYS. (D)                                                                                                    | 30-10-2018 15:37 |

Il BIED-LAAT koersen inlezen II Om de PC tijdens het installatieproces niet onnodig te belasten staat het inlezen van BIED-LAAT koersen na de installatie UIT. U kunt het inlezen van de BIED-LAAT per fondstype opgeven in de Tai-Pan datafeed bij: Bestand | Instellingen.

- Mocht blijken dat de grafieken leeg zijn of te weining data bevatten na de Wall Street installatie dan kunt u met de Wall Street menu functie:

#### Koersen | Importeren van datafeed | Tai-Pan feed

toch nog koersen inlezen. Wees **voorzichtig met intradaykoersen**, aangezien deze zeer omvangrijk zijn en **veel tijd kosten** om te verwerken!

| Koersen importeren van Tai-Pan feed                                 |                                                                                                    |   |  |  |  |  |  |
|---------------------------------------------------------------------|----------------------------------------------------------------------------------------------------|---|--|--|--|--|--|
| Eén fonds Meerdere fondsen                                          |                                                                                                    |   |  |  |  |  |  |
| Selectie                                                            | Fondsen                                                                                                    |   |  |  |  |  |  |
| Fondstype Markt Sector Lijst Koersmonitor Portefeuille Alle fondsen | AAB AAB TS (A)<br>AAB AEX TL (A)<br>AAB AEX TL1 (A)<br>AAB AEX TL2 (A)<br>AAB AEX TL3 (A)<br>AALBERTS (A)<br>ACCEL GR (A)<br>ACCEL GR (A)<br>ACCSYS (A)<br>ADYEN (A)<br>AEGON (A)<br>AEGON | • |  |  |  |  |  |
| ,                                                                   | ,                                                                                                    |   |  |  |  |  |  |
| ▼ Dagkoersen van do 01-01-2004                                      | ¢ 💶 t/m di 30-10-2018 全 💶                                                                                                    |   |  |  |  |  |  |
| ntradaykoersen van do 01-01-2004                                    | <b>↓</b> <sup>12</sup> t/m di 30-10-2018 <b>↓</b> <sup>12</sup>                                                                                                    |   |  |  |  |  |  |
| OK Annuleren                                                        | Hel                                                                                                    |   |  |  |  |  |  |

!!

**Stap 3>** Ga in het Wall Street menu naar Help | Handleiding

- Lees in ieder geval pagina 8 t/m 14 uit de handleiding goed door.

Tip:

- Open een koersmonitor met de functie Overzicht | Koersmonitor
- Maak met de rechter muistoets vanuit de monitor een grafiek

Uw Wall Street scherm ziet er nu ongeveer zo uit:

| 🚯 Wall Street Pro                                                                        | fessional |           |           |            |               |         |                                                       |                                                                                                    | x    |
|------------------------------------------------------------------------------------------|-----------|-----------|-----------|------------|---------------|---------|-------------------------------------------------------|----------------------------------------------------------------------------------------------------|------|
| Fonds Bewerken                                                                           | Beeld     | Overzicht | TA Repor  | ter Optior | n Stre        | et Por  | tefeuille                                             | Koersen Datafeeds Onderhoud Venster Help                                                                                                    |      |
| a 🛃 🖉 🖉                                                                                  | 2 (ka (ka |           | X 🗈 💼     | l 🖪 🛛      | -             | PEP 141 | 41 IIW                                                | VS indeling bij afsluiten 🔍 🔲 🕕 💷 📲 🖳 🗶 🖼 🐺 🖌                                                                                                    |      |
|                                                                                          |           |           | 00 -00 00 |            |               |         | <b>Z V</b> []] ···                                    |                                                                                                    |      |
| 🗳 🗠 🕰 🏢                                                                                  | 7ē 🗍 🦷    |           | abc       |            | <u> </u>      | T 11111 |                                                       | =     / Z // Z, //    🗰 📾 📾 📶 < Grahekindeling> 🔄 💌 🖉 🖬                                                                                                    |      |
| Koersmonitor - AEX (Keyword).mon                                                         |           |           |           |            |               | 3       |                                                       |                                                                                                    |      |
| Boslaan / Toevoegen ★JVerwijderen ma 13-8-2018 0-561,23 H=562,69 L=559,54 S=561,19 - V=0 |           |           |           |            |               |         | ma 13-8-2018 0=561,23 H=562,69 L=559,54 S=561,19 -V=0 |                                                                                                    |      |
| Gestegen: 24                                                                             | AEX()     |           |           |            |               |         |                                                       |                                                                                                    |      |
| Fondsnaam                                                                                | Open      | Ноол      | Laag      | Laatste    |               | %       | Volume                                                | • Tiid                                                                                                    | 10   |
| AEX                                                                                      | 516,19    | 518,55    | 516,19    | 517,79     |               | 1,70    |                                                       | Grafiek 574,0                                                                                                    | 30   |
|                                                                                          |           |           |           |            |               |         |                                                       | W/ Demoder                                                                                                    | .    |
| AALBERTS                                                                                 | 31,850    | 32,880    | 31,730    | 32,690     |               | 4,41    | 153K                                                  | ( w bagvenoop sv2,c                                                                                                    |      |
| ABN AMRO                                                                                 | 21,490    | 21,650    | 21,440    | 21,610     | ▼             | 1,84    | 430K                                                  | ( III Times and Sales Uurkoersen 570,0                                                                                                    | 00   |
| AEGON                                                                                    | 5,394     | 5,418     | 5,364     | 5,412      | -             | 1,81    | 865K                                                  | Contraction Dagkoersen                                                                                                    |      |
| AHOLD                                                                                    | 20,245    | 20,370    | 20,220    | 20,365     | <b>T</b>      | 1,27    | 1.012K                                                | Fonds overzicht Weekkoersen                                                                                                    | JO   |
| AKZO                                                                                     | 73,660    | 74,540    | 73,440    | 74,040     |               | 1,84    | 148K                                                  | Point and Figure Maandkoersen                                                                                                    | 10   |
| ALTICE                                                                                   | 2,104     | 2,162     | 2,098     | 2,132      |               | 2,70    | 2.1/UK                                                | s la Market Drofile                                                                                                    | ~    |
| ARCELOR PITT                                                                             | 21,845    | 151 740   | 21,/25    | 150,630    |               | 3,15    | 1.466K                                                | 564,0                                                                                                    | JO 🛛 |
|                                                                                          | 40 340    | 40 590    | 40,720    | 40 520     | -             | 2,42    | 26 219                                                | γ <sub>θ</sub> Optiedetails Jaarkoersen                                                                                                    | .    |
| DSM                                                                                      | 77 980    | 78 000    | 73 400    | 75 160     |               | -0.05   | 845K                                                  | 5b2,L                                                                                                    | 10   |
| GALAPAGOS                                                                                | 89,200    | 90,380    | 88,960    | 90,380     |               | 3.10    | 75,345                                                |                                                                                                    | 10 I |
| GEMALTO                                                                                  | 50,300    | 50,420    | 50,280    | 50,360     | -             | 0.16    | 54.400                                                | Koelsen importeien van dataleed                                                                                                    |      |
| HEINEKEN                                                                                 | 79,680    | 80,160    | 79,060    | 79,920     | $\overline{}$ | 1,94    | 152K                                                  | Koersen wijzigen 558,0                                                                                                    | )0   |
| ING                                                                                      | 10,450    | 10,518    | 10,428    | 10,444     |               | 0,95    | 3.830K                                                | C 🕰 Limiet bewaken                                                                                                    |      |
| KPN                                                                                      | 2,327     | 2,339     | 2,300     | 2,323      | -             | 0,56    | 3.264K                                                | ( Alexanderic States States State | 10   |
| NN GROUP                                                                                 | 38,030    | 38,270    | 37,730    | 38,200     |               | 1,73    | 179K                                                  | Alex orderdesk 554.0                                                                                                    | 30   |
| PHILIPS                                                                                  | 32,150    | 32,715    | 32,075    | 32,650     |               | 3,03    | 678K                                                  | ( Internet homepage                                                                                                    |      |
| RANDSTAD                                                                                 | 43,700    | 45,450    | 43,590    | 45,260     |               | 4,53    | 258K                                                  | Monitor openen                                                                                                    | )0   |
| RD SHELL                                                                                 | 27,830    | 28,105    | 27,740    | 28,085     |               | 3,58    | 2.012K                                                | Monitor openen                                                                                                    | 10   |
| ELSEVIER                                                                                 | 17,160    | 17,300    | 17,155    | 17,250     |               | 0,91    | 434K                                                  | Monitor opsiaan 556,0                                                                                                    | ~    |
| PHIL LIGHT                                                                               | 21,700    | 22,160    | 21,620    | 22,140     |               | 4,19    | 191K                                                  | Monitor opslaan als 548,0                                                                                                    | 30   |
|                                                                                          | 161,300   | 102,000   | 160,500   | 160,700    |               | 0,39    | 82.520                                                |                                                                                                    |      |
| VOPAK                                                                                    | 40,220    | 40,303    | 39 560    | 47,015     | ÷             | 1.16    | 2426                                                  | 546,L                                                                                                    | N    |
| WOLT KLUW                                                                                | 49,790    | 50,360    | 49.000    | 49,780     | -             | -2.51   | 153K                                                  | Fondsen verwijderen Del 544 f                                                                                                    | 30   |
| NOL                                                                                      | 43,730    | 50,500    | 43,000    | 43,700     |               | 2,51    | 2558                                                  | Blanco regel toevoegen Jul Aug                                                                                                    |      |
| Gereed                                                                                   |           |           |           |            |               |         |                                                       | t Vernieuwen F5 ↓ Q ▼ @ Q ↔ → ∞ ‡                                                                                                    |      |
|                                                                                          |           |           |           |            | -             | -       |                                                       | F3 F3                                                                                                    |      |
| Maak een koersgrafiek van dagkoersen                                                     |           |           |           |            |               | _       |                                                       | 31-10-2018 10:54                                                                                                    | 1    |

Succes!

## Nederlandse support:

Maandag tot vrijdag van 9.00 tot 17.00 uur

| Technische ondersteuning & | Nederland                |
|----------------------------|--------------------------|
| Telefoon                   | +31(0)72- 582.12.50      |
| E-mail                     | support@forestbergen.com |

Postadres Nederland en België

Van Blaaderenweg 10A 1862 JP Bergen NH Nederland

Wij werken voor:

Lenz+Partner Bonnerstraße 7 44141 Dortmund Duitsland